# FOURMORE Vermittler

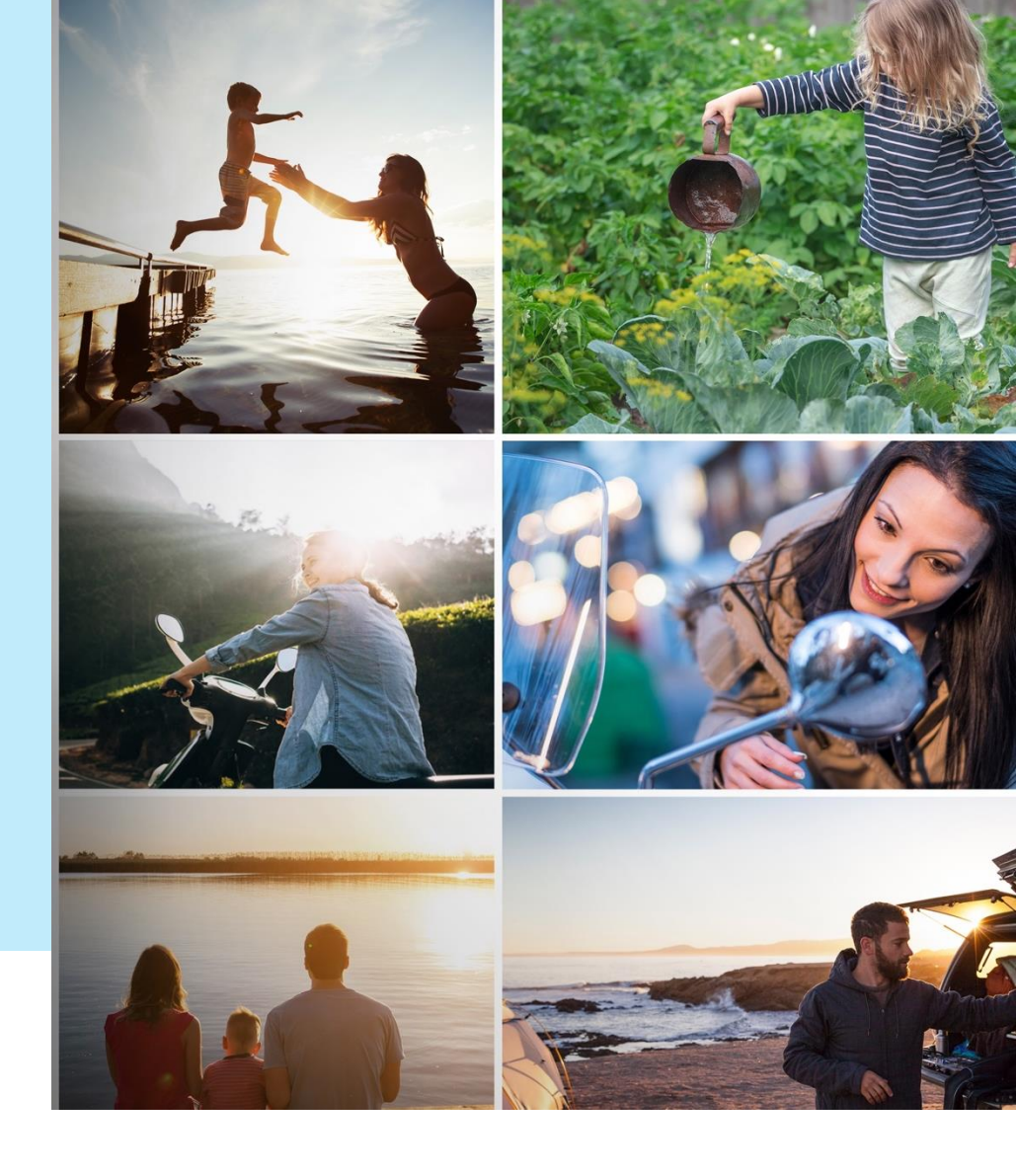

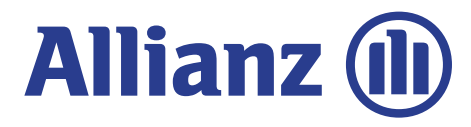

Vertraulich

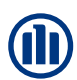

# Tarifierung

### Rechner

|                                                                 | Berechnungsdaten                                                                |                                    |          |
|-----------------------------------------------------------------|---------------------------------------------------------------------------------|------------------------------------|----------|
| Geburtsdatum                                                    | Vorgabegröße zur Vertragslaufzeit                                               | Alter zum Garantietermin           |          |
| 01.01.1989                                                      | Alter zum Garantietermin 🗸 🗸                                                    | 67                                 | Jahre (j |
| TT.MM.JIJJ                                                      |                                                                                 |                                    |          |
| Erste Einzahlung                                                | Monatliche Einzahlung (optional)                                                | Wertentwicklung                    |          |
| 150 € ()                                                        | € ()                                                                            | Wählen Sie eine Option             | ~        |
| Grund für Vergünstigung<br>Wählen Sie eine Option               | Abweichender Tarifbereich ()<br>Vertragsart Bereich<br>SN E                     | Sondertarif gewünscht              | (j)      |
|                                                                 | JETZT BERECHNEN                                                                 |                                    |          |
| Toggle zur Al<br>Tarifbereichs<br>Über die Aus<br>Grund für die | ktivierung eines abwei<br>s.<br>wahliste kann der Verr<br>e Vergünstigung auswä | chenden<br>nittler einen<br>ählen. |          |

#### Berechnungsergebnis

Beispielhafte Entwicklung des Werts der Zukunftsvorsorge zum Garantietermin am 01.01.2056. Sie können zwischen Rente und Kapitalzahlung oder einer Kombination aus beidem wählen.

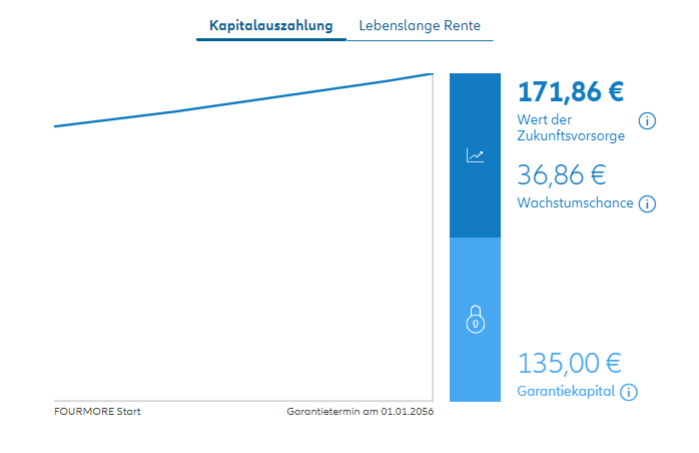

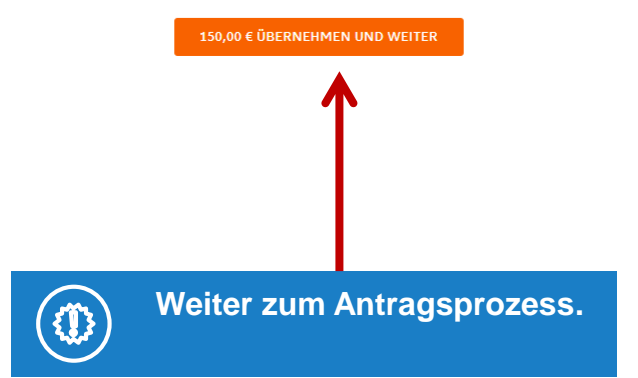

# **IDD** (sofern Option aktiv)

Allianz (III)

FOURMORE Altersvorsorge

(1) Rechner (2) IDD (3) Beratungsform (4) Antrag (5) Vertragsschluss

### 

Geeignetheit des Versicherungsprodukts

Die Einholung der Informationen ist notwendig, um die Geeignetheit des Versicherungsproduktes für den Kunden nach der Versicherungsvertriebsrichtlinie IDD beurteilen zu können. Die Angaben müssen daher wahrheitsaetreu und aktuell sein.

#### Flexibilität

Ist Ihnen das flexible Einzahlen. Auszahlen und Aussetzen von regelmäßigen Einzahlungen wichtig?

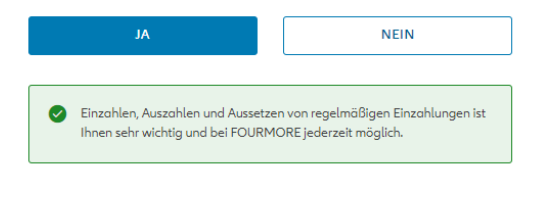

#### Schwankungen und Reditechancen

Akzeptieren Sie für weltweite Renditechancen gewisse Schwankungen im Wert Ihrer Zukunftsvorsorge und ein geringes Verlustrisiko zum **Garantietermin?** 

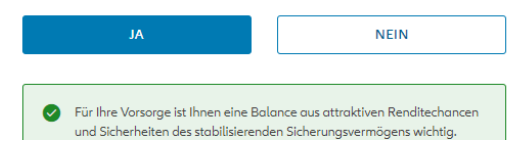

### Kenntnisse und Erfahrungen des Versicherungsnehmers

#### Welche Kenntnisse und Erfahrungen haben Sie mit diesem oder einem veraleichbaren kapitalaebundenen Produkt?

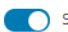

Sie haben sich vorab über FOURMORE informiert.

Sie haben ein vergleichbares kapitalgebundenes Produkt abgeschlossen.

Sie haben heute die benötiaten Informationen zu FOURMORE erhalten.

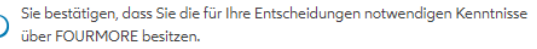

### Unsere Empfehluna FOURMORE

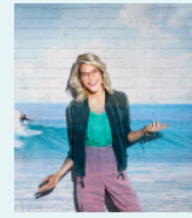

### GENAU IHR DING.

Das ausgewählte Produkt FOURMORE kann aufgrund der von Ihnen gemachten Anaaben mit einer ersten Einzahlung von 150 € empfohlen werden.

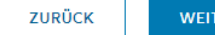

WEITER

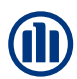

# **Beratungsform – Vor-Ort-Beratung**

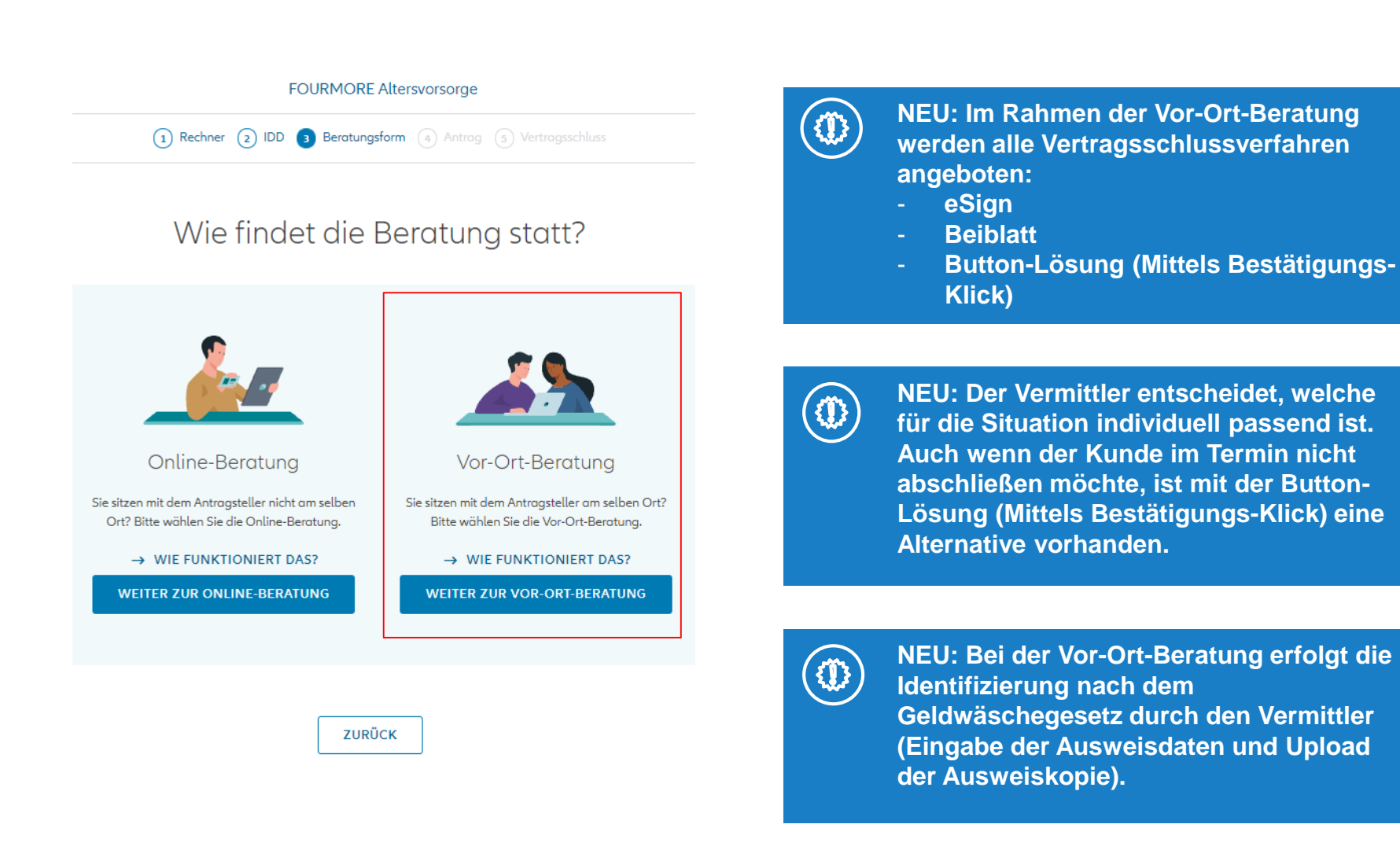

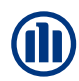

# **Beratungsform – Online-Beratung**

#### FOURMORE Altersvorsorge

(1) Rechner (2) IDD (3) Beratungsform (4) Antrag (5) Vertragsschluss

### Wie findet die Beratung statt?

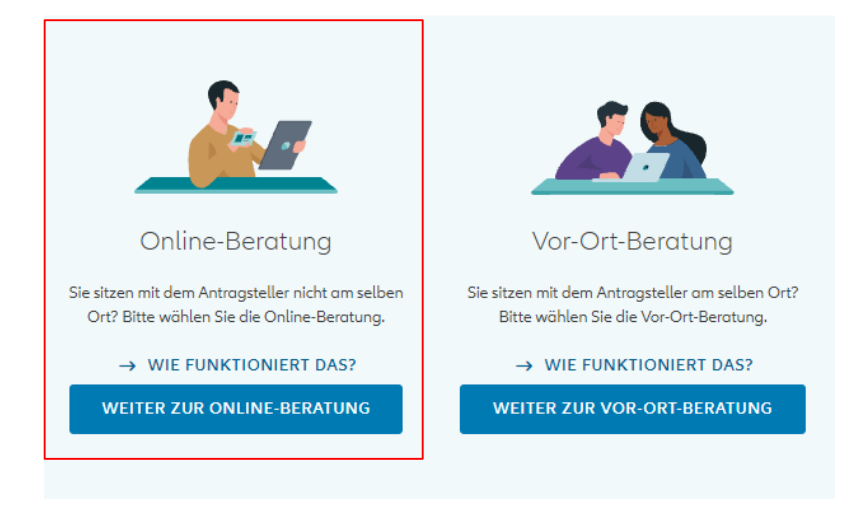

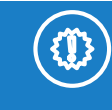

NEU: Ist der Kunde nicht vor Ort, erfolgt der Abschluss über das Vertragsschlussverfahren "Button-Lösung (Mittels Bestätigungs-Klick)".

NEU: Bei der Online-Beratung erfolgt die Identifizierung nach dem Geldwäschegesetz mittels Video-/ PostIdent-Verfahren.

ZURÜCK

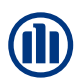

### **Personendaten – Persönliche Daten**

FOURMORE Altersvorsorge

| (1) Rechner (2) IDD (3) Beratungsform (4) Antrag (5) Vertragsschluss                      | E-Mail                                                                                                    |
|-------------------------------------------------------------------------------------------|----------------------------------------------------------------------------------------------------|
| O     Personendaten     Bankdaten     Identifikation     Datenübersicht     Dokumentation | Mobilnummer                                                                                                    |
| Personendaten                                                                             | <ul> <li>Der Antragsteller besitzt die US-amerikanische Staatsbürgerschaft.</li> <li>Finden Sie gemeinsam eine passende Alternativel Leider kann<br/>FOURMORE mit einer amerikanischen Staatsbürgerschaft nicht<br/>abgeschlossen werden. Anhand einer Bedarfsanalyse durch</li> </ul> |
| Zu versichernde Person                                                                    | Ihren Vermittler kann Ihnen eine passende Alternative angeboten werden.                                                                                                    |
| Herr Frau Vorname                                                                         | Der Antragsteller ist ausschließlich in Deutschland steueransässig.         Δ         Ein Online-Abschluss ist nur bei ausschließlich deutscher<br>Steueransässigkeit möglich.                                                                                                    |
|                                                                                           |                                                                                                    |
| Straße Hausnummer                                                                         | Abschluss ist bei US-<br>Amerikanischer                                                                                                    |
| Postleitzahl Ort                                                                          | Staatsbürgerschaft nicht möglich.                                                                                                    |
| Geburtsdatum                                                                              |                                                                                                    |
| TT.MM.JJJJ<br>Geburtsort                                                                  | Ein Online-Abschluss ist nur bei<br>ausschließlich <u>deutscher</u><br>Steueransässigkeit <u>möglich</u> .                                                                                                    |

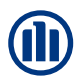

 $\sim$ 

# Personendaten – Empfänger der Versicherungsleistung

| Empfänger der Versicherungsleistung                            |   |
|----------------------------------------------------------------|---|
| Solange die zu versichernde Person lebt<br>Versicherungsnehmer |   |
| Bei Tod der zu versichernden Person                            |   |
| ✓ Wählen Sie eine Option                                       | ^ |
| Ehegatte                                                       |   |
| Partner meiner eingetragenen Lebenspartnerschaft               |   |
| Ehegatte/Kinder zu gleichen Teilen                             |   |
| Kinder zu gleichen Teilen                                      |   |
| Eltern zu gleichen Teilen                                      | - |

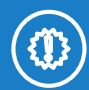

NEU: Es muss bestätigt werden, dass die Auswahl des Bezugsrechts mit dem Kunden besprochen wurde.

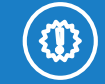

NEU: Der Empfänger der Versicherungsleistung bei Tod der zu versichernden Person muss ausgewählt werden.

### Empfänger der Versicherungsleistung

Solange die zu versichernde Person lebt Versicherungsnehmer

Bei Tod der zu versichernden Person

Partner meiner eingetragenen Lebenspartnerschaft

Die Auswahl des Bezugsrechts wurde mit dem Kunden besprochen

Die ausgewählte Option ist nicht zulässig.

# **Personendaten – Vermittlerdaten**

| Verm | ittle | rdaten |
|------|-------|--------|
|      |       |        |

Vermittlernummer

101501606

Interne Referenznummer / FOM

Vermittlernummer und Interne Referenznummer / FOM wurde überprüft

Bitte bestätigen Sie, dass die Vermittlernummer und die Interne Referenznummer / FOM überprüft wurde.

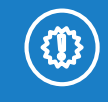

Die Vermittlernummer muss eingegeben werden.

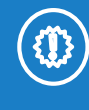

Es muss bestätigt werden, dass die Vermittlernummer überprüft wurde.

## Bankdaten

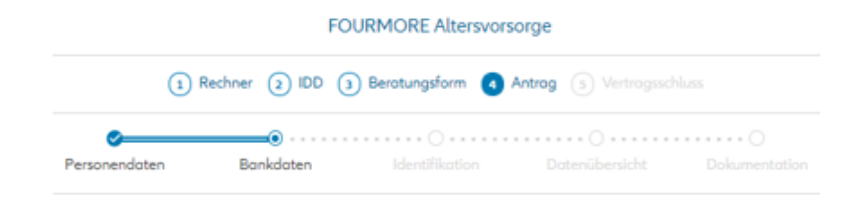

### Bankdaten

### Bankdaten des Beitragszahlers

| Kontoinhaber        |      |
|---------------------|------|
| Versicherungsnehmer | ~    |
| Zahlungsart         |      |
| Lastschrift         | ~    |
| Erste Einzahlung    |      |
| 150                 | € () |
| IBAN                |      |
|                     |      |
| BIC                 |      |
|                     |      |
|                     |      |
|                     |      |

WEITER

ZURŪCK

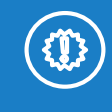

Dieser Beitrag gilt für die erste (einmalige) Zahlung. Folgezahlungen werden vom Kunden im Online-Portal festgelegt.

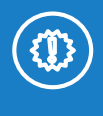

Als Kontoinhaber ist nur der Versicherungsnehmer und als Zahlungsart ist nur Lastschrift möglich.

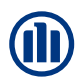

# **Identifikation – Durch den Vermittler**

Identifikation

| Versicherungsnehmer |
|---------------------|
| Herr Musterman Max  |

| Durch den Vermittler                                                                                                    |                                                                               |
|----------------------------------------------------------------------------------------------------|-------------------------------------------------------------------------------|
| dentifikationsdokument                                                                                                    | Ausstellungsland                                                              |
| ~                                                                                                    | ~                                                                             |
| lusweis-Nr.                                                                                                    | Ausstellende Behörde                                                          |
|                                                                                                    |                                                                               |
| usstellungsdatum                                                                                                    | Ablaufdatum                                                                   |
|                                                                                                    |                                                                               |
| Bitte laden Sie die Kopie des Personalauswe<br>Versicherungsnehmers Herr Musterman Ma<br>Bitte laden Sie die Rückseite des Identifikation<br>nicht in voriger Datei enthalten. | ises des Hochladen<br>ax hoch.<br>onsdokuments hoch, falls Hochladen          |
| Die Identität des Versicherungsnehmers wurde in<br>anhand eines im Original vorliegenden Ausweisc                                                                              | dessen Anwesenheit durch den Vermittler persönlich<br>Jokuments festgestellt. |

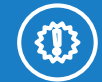

Bei der Vor-Ort-Beratung erfolgt die Identifizierung nach dem Geldwäschegesetz durch den Vermittler (Eingabe der Ausweisdaten und Upload der Ausweiskopie).

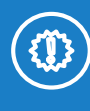

Es muss bestätigt werden, dass die Identität des VN persönlich durch den Vermittler anhand des Dokuments festgestellt wurde.

| ZURÜCK | WEITER |
|--------|--------|
|--------|--------|

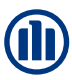

# Identifikation – Video-/PostIdent-Verfahren

### Versicherungsnehmer Herr Musterman Max

Identifizierung E-Mail
Video-/Postident-Verfahren

Ich habe den Kunden darauf hingewiesen, dass er sich im Rahmen der Online-Beratung nach Antragstellung per Video-/Post-Ident-Verfahren identifizieren muss. Die Identifizierungsaufforderung (inkl. Link zum Video-Ident Anbieter/Post-Ident Coupon) erhält der Kunde direkt im Nachgang an den Antragsversand per E-Mail zugesandt.

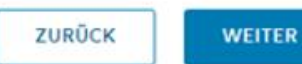

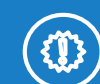

NEU: Bei der Online-Beratung erfolgt die Identifizierung nach dem Geldwäschegesetz mittels Video-/ PostIdent-Verfahren.

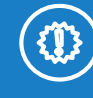

NEU: Die Identifizierung muss durch den Kunden nach Antragsabschluss analog den anderen Leben-Antragsstrecken getätigt werden.

# Datenübersicht

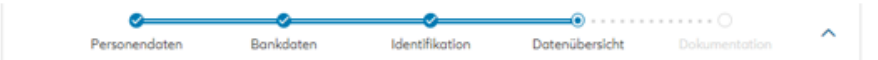

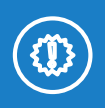

### Übersicht der im Antrag eingegebenen Daten.

### Datenübersicht

### Versicherungsnehmer

Kontoinhaber: Versicherungsnehmer

IBAN: DE4850050000044234045

Bankdaten

Zahlungsart: Lastschrift

Anlagebetrag: 150€

BIC: HELADEFEXXX

✓ Ändern

#### Personendaten

Max Musterman Reinsburgstr. 89 70197 Stuttgart Geburtsdatum: 01.01.1989 Geburtsdatum: 01.01.1989 Geburtsoft: Stuttgart Staatsangehörigkeit: deutsch

E-Mail: Mobilfunknummer:

#### 🖊 Ändern

#### Empfänger der Versicherungsleistung

Solange die zu versichernde Person lebt: Versicherungsnehmer Bei Tod der zu versichernden Person: Ehegatte

#### 🖊 Ändern

#### Vermittlerdaten

Vermittlernummer: 101501606 Interne Referenznummer / FOM: Nicht vorhanden

🖌 Ändern

#### Identifikation

Identifizierung: Durch den Vermittler Identifikationsdokument: Personalausweis Ausstellungsland: Deutschland Ausweis-Nr: L5HGZ7JHU Ausstellende Behörde: Stuttgart Ausstellungsdatum: 01.01.2020 Auslaufdatum: 01.01.2026 Hochgeladene Dokumente:

AUSWEIS\_1\_INTERN.JPG

🖌 Ändern

**{**]}

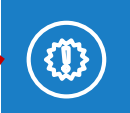

NEU: Die hochgeladenen Dokumenten sind aufrufbar.

Die bereits eingegebenen Daten können über den Button "ändern" angepasst werden.

# **Dokumentation (sofern IDD durchgeführt)**

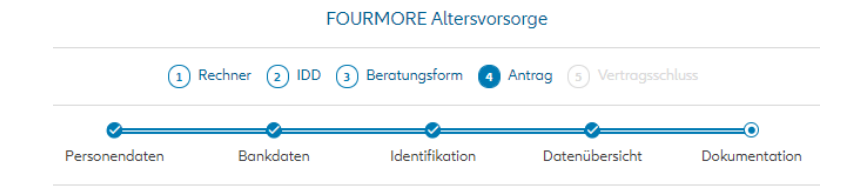

### Dokumentation

### Wünsche und Bedürfnisse

#### Sie möchten:

- Keine langfristigen Zahlungsverpflichtungen eingehen. Sie möchten flexibel Geld einzahlen und sich auszahlen lassen.
- Den Vertrag jederzeit selbstständig im Onlineportal verwalten können.
- Vorsorgekapital zur Zukunftsvorsorge aufbauen.
- ✓ Die Sicherheit, dass Schwankungen f
  ür Sie ged
  ämpft werden und der Wert der Zukunftsvorsorge zum gew
  ählten Garantietermin mindestens 90 % Ihrer Einzahlungen umfasst. Der Garantietermin entspricht dem bei Vertragsabschluss vereinbarten Rentenbeginn.
- Während der Aufschubdauer Renditechancen aus der Wertentwicklung einer chancenorientierten Anlage haben. Die chancenorientierte Anlage zeichnet sich dabei durch eine verstärkte Investition in Aktien aus.
- Die gesamte Kapitalanlage soll von Anlageexperten gesteuert werden.

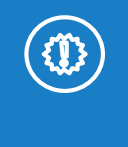

Dokumentation der bereits beantworteten IDD-Fragen.

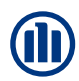

# **Vertragsschluss - Zielmarkt**

|           |       | FOURMORE Alter  | svorsorge  |   |                 |
|-----------|-------|-----------------|------------|---|-----------------|
| 1 Rechner | 2 IDD | 3 Beratungsform | (4) Antrag | 5 | Vertragsschluss |

.

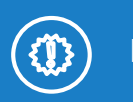

Bestätigung des Zielmarkts.

### Vertragsschluss

### Überprüfung Zielmarkt

Erfolgt der Verkauf innerhalb des Zielmarkts?

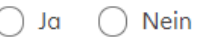

**ZIELMARKTDEFINITION** 

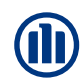

Antrag obno Untorschrift

# Auswahl Vertragsschlussverfahren Vor-Ort-Beratung

| eSign                                                                                                    | Beiblatt                                                                                                    | (Mittels Bestätigung-Klick)                                                                                                    |
|----------------------------------------------------------------------------------------------------|----------------------------------------------------------------------------------------------------|----------------------------------------------------------------------------------------------------|
| Auswahl des Vertragsschlussverfahrens<br>Vertragsschlussverfahren<br>Antrag mit Unterschrift 🗸                                            | Auswahl des Vertragsschlussverfahrens<br>Vertragsschlussverfahren<br>Antrag mit Unterschrift 🗸 🗸                                          | Auswahl des Vertragsschlussverfahrens<br>Vertragsschlussverfahren<br>Antrag ohne Unterschrift (Mittels Bestätigungs-Klick)                                                                                        |
| <ul> <li>Elektronisch unterschreiben?</li> <li>Popierlose Antrogsstellung</li> <li>Unterschriften werden elektronisch getätigt</li> </ul> | <ul> <li>Elektronisch unterschreiben?</li> <li>Papierlose Antragsstellung</li> <li>Unterschriften werden elektronisch getätigt</li> </ul> | <ul> <li>Zeitlich flexible und örtlich unabhängige Antragsstellung</li> <li>Unterschrift mittels Bestätigungs-Klick</li> <li>Automatische Übergabe des Kundeninformationspakets per E-Mail<br/>mönlich</li> </ul> |
| Ort der Unterschrift<br>Datum der Antragsstellung<br>Ort der Unterschrift<br>Stuttgort<br>Datum der Antragsstellung<br>19.12.2021         | Ort der Unterschrift<br>Datum der Antragsstellung<br>Ort der Unterschrift<br>Stuttgart<br>Datum der Antragsstellung<br>09.12.2021         | Achtung: Da der Antrag nicht gespeichert<br>werden kann (keine Speicher-Funktion<br>vorhanden), ist das Beiblatt-Verfahren nur für<br>eine Präsenzberatung geeignet.                                              |

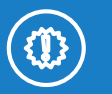

NEU: Im Rahmen der Vor-Ort-Beratung werden

alle Vertragsschlussverfahren angeboten:

- Antrag mit Unterschrift:
  - eSign
  - Beiblatt
- Antrag ohne Unterschrift: Button-Lösung (Mittels Bestätigungs-Klick)

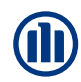

# Auswahl Vertragsschlussverfahren Online-Beratung

### Auswahl des Vertragsschlussverfahrens

Vertragsschlussverfahren

Antrag ohne Unterschrift (Mittels Bestätigungs-Klick)

- Zeitlich flexible und örtlich unabhängige Antragsstellung
- Unterschrift mittels Bestätigungs-Klick
- Automatische Übergabe des Kundeninformationspakets per E-Mail möglich

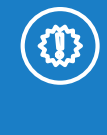

NEU: Im Rahmen der Online-Beratung wird das Vertragsschlussverfahren Button-Lösung (Mittels Bestätigungs-Klick) angeboten.

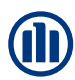

# **Versand Kundeninformationspaket**

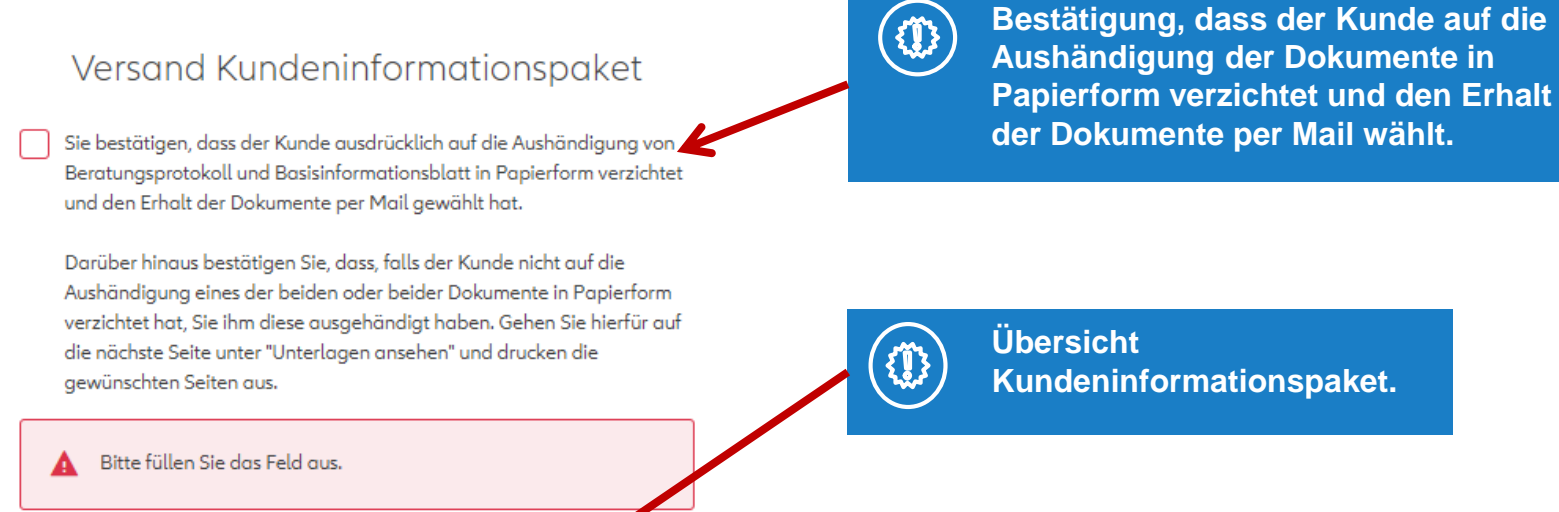

#### → INHALT KUNDENINFORMATIONSPAKET

Ihren Antrag stellen Sie verbindlich erst am Ende durch den Klick auf "Jetzt beitragspflichtig beantragen". Die Annahme erfolgt durch Zusenden des Versicherungsscheins.

ZURÜCK

WEITER UND E-MAIL SENDEN

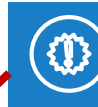

Mit der Bestätigung des Buttons werden die Antragsunterlagen und das Beratungsprotokoll an den Kunden per E-Mail versendet.

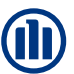

# **Email mit dem Kundeninformationspaket**

### Vertragsschlussverfahren Antrag ohne Unterschrift (Mittels Bestätigungs-Klick)

### Antragsunterlagen.pdf

- Persönlicher Vorschlag (inkl. Hinweise zur Überschussbeteiligung) mit dem zugehörigen Basisinformationsblatt
- · Antragsunterlagen inkl.
  - Erklärungen und Hinweise zur Zukunftsvorsorge FOURMORE
  - SEPA-Mandat
  - o Versicherungsinformation inkl. Informationen zur Nachhaltigkeit
  - Versicherungsbedingungen E1000 inkl. Wichtige Begriffe G1000
  - Informationsblatt zum Sondervermögen

Übrigens, mit dem Erhalt dieser E-Mail und der Bestätigung ist noch kein Vertragsverhältnis zustande gekommen.

Um Deinen Versicherungsvertrag abzuschließen und mit FOURMORE durchzustarten, klicke bitte im Onlineantrag **beitragspflichtig abschließen**. Über den Link wirst Du direkt an die entsprechende Stelle im Antrag geführt. Der Vertragsschluss erfolgt online und ohne Deine Unterschrift. Nach erfolgreicher Verarbeitung Deines Antrags senden wir Dir Deine Versicherungspolice per E-Mail zu. Deine Versicherungspolice kannst Du jederzeit im FOURMORE-Onlineportal abrufen und einsehen.

#### Jetzt Erhalt der Vertragsbestimmungen und Informationen bestätigen

Viele Grüße Dein FOURMORE-Team der Allianz Lebensversicherungs-AG

### NEU: Vertragsschlussverfahren Beiblatt und eSign

### Antragsunterlagen.pdf

#### Hallo Max, super, dass Du Dich für FOURMORE entschieden hast

Du hast Dich für den Versand der Unterlagen per E-Mail in elektronischer Form anstelle in Papierform entschieden. Im Anhang findest Du Deine Vertragsbestimmungen und Informationen als PDF.

Bitte nimm Dir ausreichend Zeit, um die Vertragsbestimmungen und Informationen sorgfältig zu lesen. Solltest Du Rückfragen haben, sind wir per E-Mail oder über die Hotline für Dich da.

Über die Hotline 0800 72 46 706 kannst Du Dir das Basisinformationsblatt kostenfrei zusätzlich in Papierform schicken lassen.

Übrigens, mit dem Erhalt dieser E-Mail ist noch kein Vertragsverhätnis zustande gekommen. Damit der Antrag elektronisch bei der Allianz eingereicht werden kann, muss dieser noch von Dir unterschrieben werden.

Nach erfolgreicher Verarbeitung Deines Antrags senden wir Dir Deine Versicherungspolice per E-Mail zu. Deine Versicherungspolice kannst Du jederzeit im FOURMORE-Onlineportal abrufen und einsehen.

Viele Grüße Dein FOURMORE-Team der Allianz Lebensversicherungs-AG

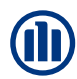

# Vertragsschlussverfahren – Antrag mit Unterschrift: Beiblatt

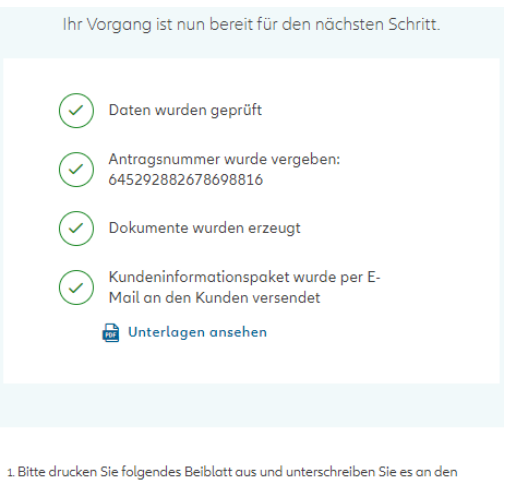

dafür vorgesehenen Stellen

#### 🔓 Beiblatt

2. Bitte fotografieren oder scannen Sie alle Seiten des unterzeichneten Beiblattes und laden Sie diese hoch.

Bitte laden Sie das vollständig unterschriebene Beiblatt hoch.

Hochladen

) Hiermit bestätige ich, dass das vollständige Beiblatt (mit allen Seiten) alle notwendigen Unterschriften in einer Datei enthält und keine Ergänzungen/Streichungen oder Umdatierungen vorgenommen wurden.

EINREICHEN → Sie möchten doch elektronisch unterschreiben? Hier geht es

weiter mit der elektronischen Unterschrift.

NEU: Wechsel zum eSign-Vertragsschlussverfahren.

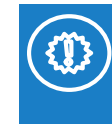

🛱 Löschen

NEU: Beiblatt muss ausgedruckt und unterschrieben werden.

EINREICHEN

 Hiermit bestätige ich, dass das vollständige Beiblatt (mit allen Seiten) alle notwendigen Unterschriften in einer Datei enthält und keine Eraänzungen/Streichungen oder Umdatierungen vorgenommen wurden.

1. Bitte drucken Sie folgendes Beiblatt aus und unterschreiben Sie es an den

2. Bitte fotografieren oder scannen Sie alle Seiten des unterzeichneten

Bitte laden Sie das vollständig unterschriebene

BEIBLATT FOURMORE.PDF

dafür vorgesehenen Stellen

Beiblatt hoch.

Beiblattes und laden Sie diese hoch

🔒 Beiblatt

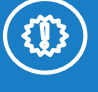

NEU: Wenn das Beiblatt hochgeladen ist und die Checkbox bestätigt wurde, kann der Antrag eingereicht werden.

© Allianz 22-Dec-21

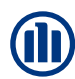

# Vertragsschlussverfahren – Antrag mit Unterschrift: eSign

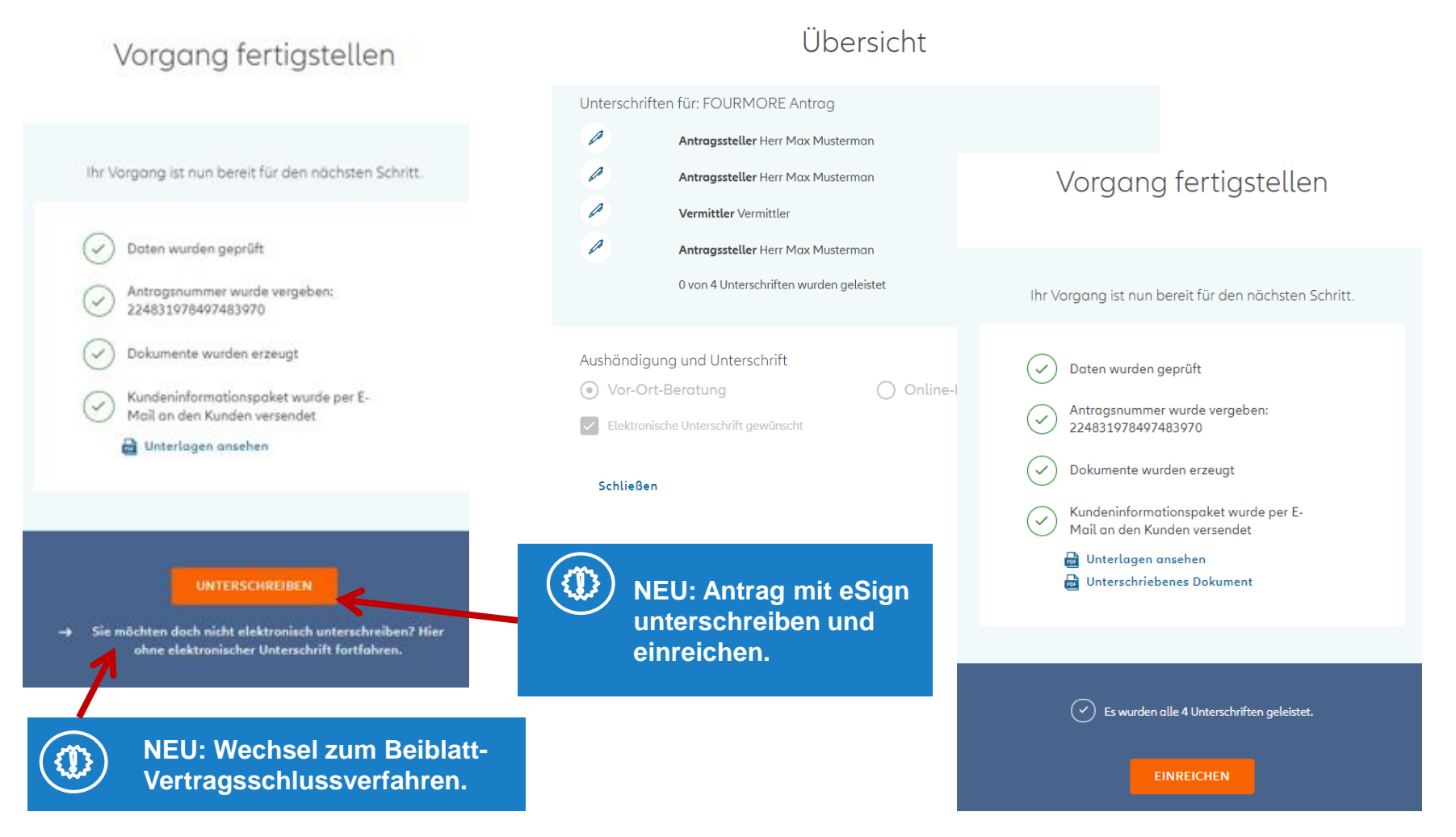

# Vertragsschlussverfahren – Antrag ohne Unterschrift (Mittels Bestätigungs-Klick)

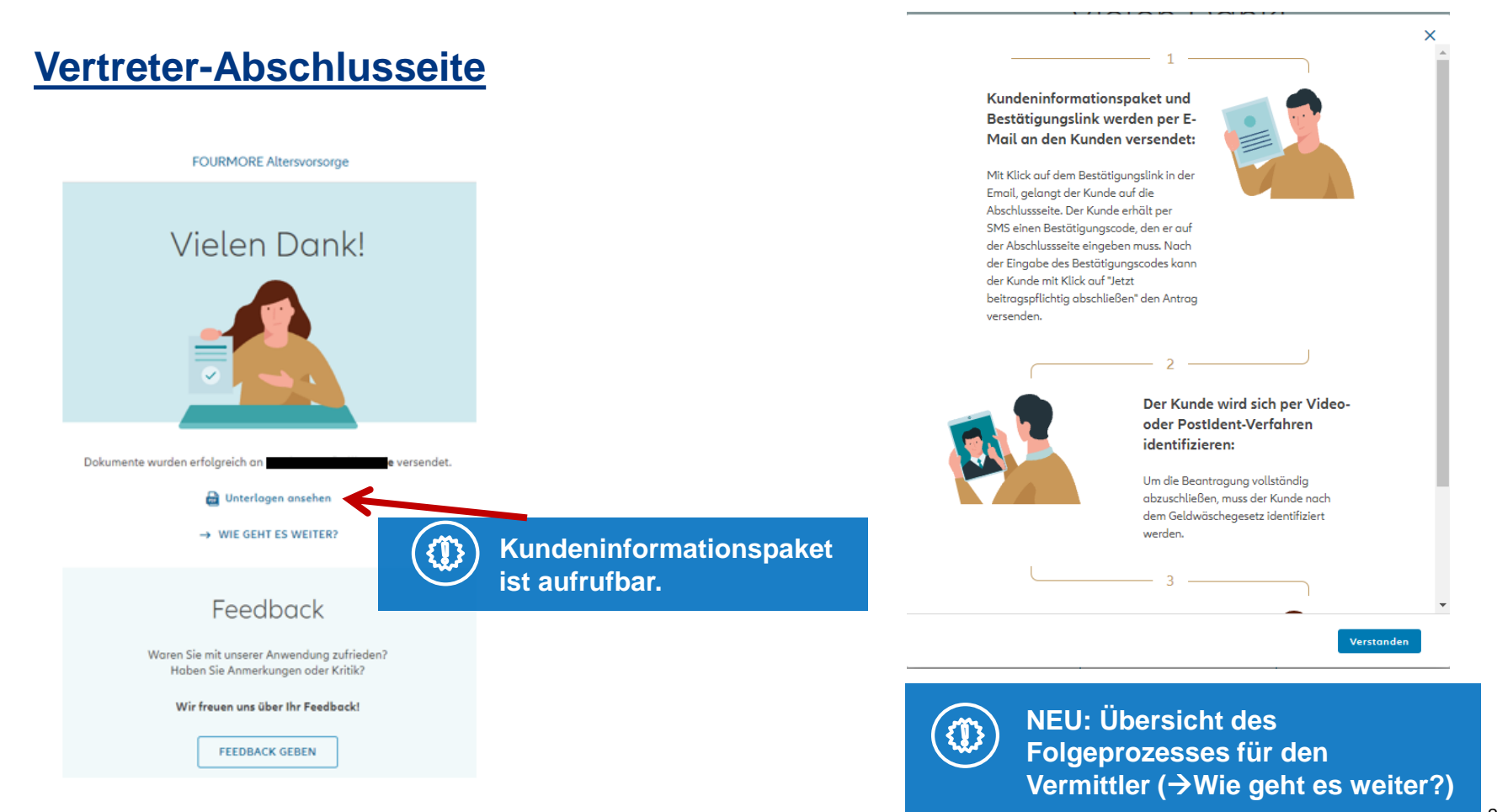

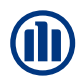

# Vertragsschlussverfahren – Antrag ohne Unterschrift (Mittels Bestätigungs-Klick)

Versicherungspolice per E-Mail zu. Deine Versicherungspolice kannst Du iederzeit im FOURMORE-Onlineportal abrufen und einsehen

Jetzt Erhalt der Vertragsbestimmungen und Informationen bestätigen

Viele Grüße Dein FOURMORE-Team der Allianz Lebensversicherungs-AG

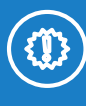

Wenn der Kunde auf dem Bestätigungslink in der Email klickt, erhält er einen Bestätigungscode per SMS, den er auf dieser Seite eingeben muss. Dies dient der Bestätigung der Mobilfunknummer.

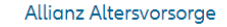

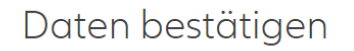

Nur noch wenige Schritte zu Ihrem Vertrag.

Wir haben Ihnen einen Bestätigungscode per SMS gesendet. Bitte geben Sie diesen unten ein, um fortzufahrer

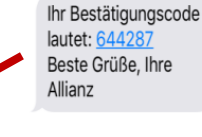

**Bei Falscheingabe/Wiederholter** 

Falscheingabe kann der Kunde auch einen neuen Bestätigungscode anfordern.

Aus Sicherheitsgründen können wir Ihnen erst in 1:58 Minuten einen neuen Zugangscode zuschicken

Bestätigungscode nicht erhalten?

BESTÄTIGEN

# Vertragsschlussverfahren – Antrag ohne Unterschrift (Mittels Bestätigungs-Klick)

Fast aeschafft. Nun kannst Du Deine Daten überprüfen und online ohne Unterschrift abschließen

> Falls Du Änderungswünsche hast wende Dich bitte an Dein Vermittler

| Personendaten                                                                         | Bankdaten                                                                                                    | Identifikation                                                                                                    |
|---------------------------------------------------------------------------------------|----------------------------------------------------------------------------------------------------|----------------------------------------------------------------------------------------------------|
| Max Mustermann                                                                        | Beitragszahler: Versicherungsnehmer                                                                                                    | Identifizierung: Video/Post-Ide                                                                                     |
| Reinsburgstr. 78                                                                      | Zahlungsart: Lastschrift                                                                                                    |                                                                                                    |
| 70178 Stuttgart                                                                       | Betrag erste Einzahlung: 150€                                                                                                    |                                                                                                    |
| Geburtsdatum: 01.01.1989                                                              |                                                                                                    |                                                                                                    |
| Gebu                                                                                  | IBAN: DE48500500000044234045                                                                                                    |                                                                                                    |
| Geburtsort: Stuttga                                                                   | BIC: HELADEFFXXX                                                                                                    |                                                                                                    |
| Staatsangehörigkeit: aeutsch                                                          |                                                                                                    |                                                                                                    |
| -Mail: monica.mut@allianz.de                                                          |                                                                                                    |                                                                                                    |
| Mobilfunknummer: 017626554994                                                         |                                                                                                    |                                                                                                    |
|                                                                                       |                                                                                                    |                                                                                                    |
| Empfänger der                                                                         |                                                                                                    |                                                                                                    |
| Versicherungsleistung                                                                 |                                                                                                    |                                                                                                    |
| Solange die zu versichernde Person leht:                                              |                                                                                                    |                                                                                                    |
| Versicherungsnehmer                                                                   |                                                                                                    |                                                                                                    |
| Bei Tod der zu versichernden Person:                                                  |                                                                                                    |                                                                                                    |
| -                                                                                     |                                                                                                    |                                                                                                    |
| Ehegatte                                                                              |                                                                                                    |                                                                                                    |
| Ehegatte                                                                              |                                                                                                    |                                                                                                    |
| Ehegatte                                                                              |                                                                                                    |                                                                                                    |
| Ehegotte                                                                              |                                                                                                    |                                                                                                    |
| Ehegotte                                                                              |                                                                                                    |                                                                                                    |
| Enegotte                                                                              |                                                                                                    |                                                                                                    |
| Enegotte                                                                              |                                                                                                    |                                                                                                    |
| Chegotte<br>Mit der Auswohl                                                           | "Jetzt beitrogspflichtig obschließen" bestätige ich die Rich                                                                                                    | tigkeit und Vollständigkeit                                                                                         |
| Nit der Auswohl<br>meiner Angob                                                       | "Jetzt beitragspflichtig abschließen" bestätige ich die Rich<br>en Ich habe die Versicherungsbedingungen, das Bassinfr                                                                                                    | tigkeit und Vollständigkeit<br>rmationsblatt sowie die                                                              |
| Mit der Auswohl<br>meiner Angeb<br>Versicherung                                       | "Jetzt beitrogspflichtig abschließen" bestätige ich die Rich<br>en. Ich habe die Versicherungsbedingungen, das Bassinfr<br>alformationen und das SEPA-Latschriftmande inhalten                                                                                                    | tigkeit und Vollständigkeit<br>Irmötonsblott sowie die<br>(bax, gespeichert und                                     |
| Mit der Auswohl<br>meiner Angab<br>Versicherung                                       | "Jetzt beitrogspflichtig obschließen" bestätige ich die Rich<br>en, ich habe die Versicherungsbedingungen, das Bassinfö<br>mortionen und das SEPA-Lastaktimmande arhalten<br>ousgedruckt) und zur Kenntnis genommen.                                                                                                    | tigkeit und Vollständigkeit<br>rmationabilatt sowie die<br>(taw. gespeichert und                                    |
| Mit der Auswohl<br>meiner Angob<br>Versicherung<br>→ Hi                               | "Jetzt beitrogspflichtig obschließen" bestätige ich die Rich<br>en Ich habe die Versicherungsbedingungen, das Bassinfr<br>sinformationen und das SEPA-Lastschriftmandat erhalten<br>ausgedruck) und zur Kanthis genommen<br>nweise zum Zustandekommen des Vertrages und                                                                                                    | tigkeit und Vollständigkeit<br>smotionsblott sowie die<br>(bzw. gespeichert und<br>Widerrufsrecht                   |
| Mit der Auswohl<br>meiner Angob<br>Versicherung<br>→ Hi                               | "Jetzt betrogspflichtig obschließen" bestöttige ich die Rich<br>en ich habe die Versicherungsbeeingungen, das Bassinf<br>sinformationen und das SEPA-Lastschriftmande arholten<br>ousgedruckt) und zur Kenntnis genommen<br>nweise zum Zustandekommen des Vertrages und 1<br>→ Weitzer Hinweise                                                                                                    | tigkeit und Vollständigkeit<br>mationsblatt sowie die<br>(bzw. gespeichert und<br>Widerrufsrecht                    |
| Hegotte<br>Mit der Auswohl<br>weiner Angob<br>Versicherung<br>→ Hi<br>S               | "Jett betrogspflichtig obschließen" bestätige ich die Stich<br>en ich habe die Versicherungsbedingungen, das Basisinf<br>sinformätionen und das SEPA-Latschriftmandat erhalter<br>ausgedruckt) und zur Kennthis genommen.<br>nweise zum Zustandekommen des Vertrages und 1<br>→ Weitere Hinweise<br>EPA-Latsschriftmandat ertellen                                                                                                    | tigkeit und Vollständigkeit<br>xmationsblatt sowie die<br>(bzw. gespeichert und<br>Widerrufsrecht                   |
| Mit der Auswohl<br>meiner Angob<br>Versicherung<br>→ Hi<br>S                          | "Jetzt beitrogspflichtig obschließen" bestätige ich die Rich<br>en Ich habe die Versicherungsbedingungen, das Bassinf<br>informationen und das SEPA-Lastachtimande arhalten<br>ausgedruckt) und zur Kenntnis genommen.<br>nweise zum Zustandekommen des Vertrages und 1<br>→ Weitere Hinweise<br>EPA-Lastschriftmandat erteilen                                                                                                    | tigkeit und Vollständigkeit<br>smotionablott sowie die<br>(bzw. gespeichert und<br>Widerrufsrecht                   |
| Mit der Auswehl<br>meiner Angob<br>Versicherung<br>→ Hi<br>Sioners<br>neiner          | "letzt betrogspflichtig obschließen" bestätige ich die Rich<br>en ich habe die Versicherungsbedingungen, das Basish<br>sinformationen und das SEPA-Lastschriftmandat erholten<br>ousgedruckt) und zur Kenntnis genommen.<br>nweise zum Zustandekommen des Vertrages und 1<br>→ Weitere Hinweise<br>EPA-Lastschriftmandat erteilen<br>ist der Allines LesenswicherungsAd das SEPA-Lastschriftman<br>Betrage von miener Konte.                | tigkeit und Vollständigkeit<br>mationabiott sowie die<br>(tazw. gespeichert und<br>Widerrufsrecht<br>dat zum Einzug |
| Mit der Auswohl<br>meiner Angob<br>Versicherung<br>→ Hi<br>S<br>Ich ertei<br>meiner J | Vetzt betrogspflichtig abschließen <sup>™</sup> bestätige ich die Rich<br>en lich habe die Versicherungsbedingungen, das Basish<br>sinformationen und das SEPA-Lastschriftmandat erhalten<br>ausgedruckt) und zur Kannthris genommen.<br>nweise zum Zustandekommen des Vertrages und 1<br>→ Weitere Hinweise<br>EPA-Lastschriftmandat ertellen<br>is der Allionz LebensersicherungsAG das SEPA-Lastschriftman<br>Beitrige von meinem Konto. | tigkeit und Vollständigkeit<br>smotionsblott sowie die<br>(bzw. gespeichert und<br>Widerrufsrecht<br>det sum Einzug |

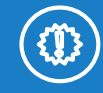

NEU: Sobald der Kunde das SEPA-Lastschriftmandant erteilt und den Erklärungen zur Datenverarbeitung zustimmt, kann er den Vertrag abschließen.

Mit der Auswahl "Jetzt beitraaspflichtig abschließen" bestätige ich die Richtigkeit und Vollständigkeit meiner Angaben. Ich habe die Versicherungsbedingungen, das Basisinformationsblatt sowie die Versicherungsinformationen und das SEPA-Lastschriftmandat erhalten (bzw. gespeichert und ausgedruckt) und zur Kenntnis genommen.

→ Hinweise zum Zustandekommen des Vertrages und Widerrufsrecht

→ Weitere Hinweise

SEPA-Lastschriftmandat erteilen

Ich erteile der Allianz Lebensversicherungs-AG das SEPA-Lastschriftmandat zum Einzug meiner Beiträge von meinem Konto.

Ich stimme den Erklärungen zur Datenverarbeitung zu.

#### JETZT BEITRAGSPFLICHTIG ABSCHLIESSEN

Nicht vergessen: Sie haben 30 Tage Widerrufsrecht.

Die Allianz ist gesetzlich dazu verpflichtet, Sie persönlich zu identifizieren. Sie können die Identifizierung direkt nach dem Abschluss oder zu einem späteren Zeitpunkt durchführen.

## Policierung

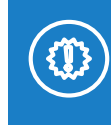

Der Antrag wird eingereicht und sofort policiert. Der Kunde erhält eine E-Mail mit der Police.

FOURMORE\_AL-5209759823\_2021-12-09.pdf

### F**J**URMORE

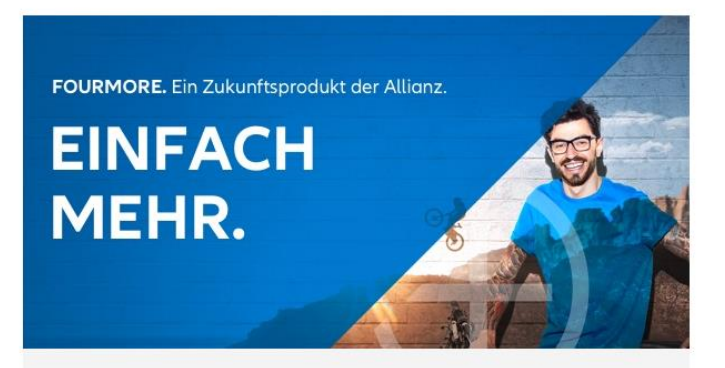

### LIEBER MAX,

willkommen bei FOURMORE. Wir freuen uns, dass Du den ersten Schritt gemacht hast. Im Anhang erhältst Du Deinen Versicherungsschein mit Informationen zu Deinen versicherten Leistungen, zur Höhe Deiner Einzahlung und zum Widerrufsrecht.

# Identifizieren

(1) Daten eingeben (2) Ansprechpartner wählen (3) Bank- und Anlageinformationen (4) Online abschließen (5) Identifizieren —

Super! Nur noch identifizieren und dann ist die Beantragung abgeschlossen.

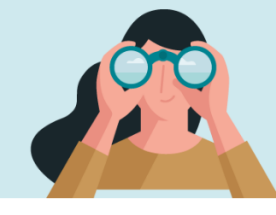

Aufgrund des Geldwäschegesetzes sind wir verpflichtet, die Identität unserer Kunden beim Onlineabschluss von Finanzprodukten zu überprüfen. Hierfür kann der Kunden zwischen der Video-Identifikation und dem Post-Ident-Verfahren wählen.

### 1. Identifizierung

Wähle eine der beiden Möglichkeiten sich zu identifizieren. Nach Deiner Auswahl wirst Du zu einem externen Servicepartner weitergeleitet.

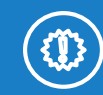

NEU: Bei der Online-Beratung erfolgt die Identifizierung nach dem Geldwäschegesetz mittels Video-/ PostIdent-Verfahren.

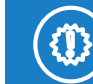

NEU: Die Identifizierung muss durch den Kunden nach Antragsabschluss analog den anderen Leben-Antragsstrecken getätigt werden.

# Identifizieren

Aufgrund des Geldwäschegesetzes sind wir verpflichtet, die Identität unserer Kunden beim Onlineabschluss von Finanzprodukten zu überprüfen. Hierfür kann der Kunden zwischen der Video-Identifikation und dem Post-Ident-Verfahren wählen.

### 1. Identifizierung

Wähle eine der beiden Möglichkeiten sich zu identifizieren. Nach Deiner Auswahl wirst Du zu einem externen Servicepartner weitergeleitet.

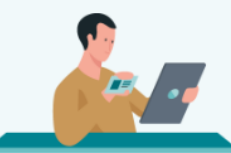

Video-Identifikation

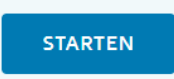

→ WIE FUNKTIONIERT DAS?

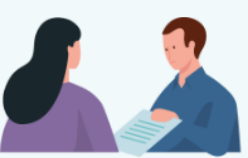

POSTIDENT-Verfahren

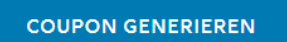

→ WIE FUNKTIONIERT DAS?

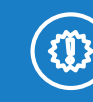

Auswahl der Identifizierung zwischen "Videoldent" über WebID oder "PostIdent" über die Deutsche Post und Durchführung der Identifizierung.

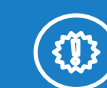

Weiterleitung erfolgt in einem neuen Tab auf die Seiten von der Post bzw. WebID Solutions. Dort wird der Postident-Coupon generiert bzw. die Videoidentifizierung durchgeführt.

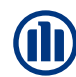

# Identifizieren

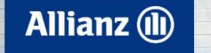

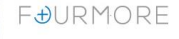

#### Einfach online identifizieren mit WebID

... und Ihren Antrag noch schneller abschließen

Mit WebID haben Sie eine gute Wahl getroffen und Sie sparen Zeit, Aufwand und Nerven im Vergleich zur Identifizierung in einer Post- oder Bankfiliale.

Bitte akzeptieren Sie zunächst unsere AGB und die Datenschutzerklärung. Anschließend klicken Sie auf "Bestätigen", um die Identifizierung zu beginnen.

Unser Tipp: Schauen Sie sich vorher am besten das kurze Video "WebID in 60 Sekunden" an hier finden Sie den Ablauf kompakt zusammengefasst.

#### Identifikation starten

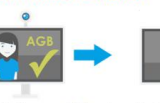

Prüfen Sie unsere AGB und bestätigen diese. Sie werden Schritt für Schritt durch die Legitimation geführt.

Starten Sie den Video-Anruf. Sie beenden die Legitimation mit der

Eingabe einer TAN, die Sie

per SMS von uns erhalten.

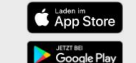

**Post-Seite** 

Unter iOS und Android können Sie

unsere App My WebID nutzen.

WebID

Your True Identity Company Sprache ändern: 💻 🚟 🛯 📲 Unser Video zeigt, wie Sie

bestätigen.

Das benötigen Sie

einfach mit einem Videotelefonat einfach und direkt über Ihren Browser (aktuellen <u>Chrome</u>, <u>Edge</u>, <u>Firefox</u>, Opera, Safari) mit integrierter Browser-Videotelefonie.

Browser oder App Ihre Identifikation funktioniert ganz

in wenigen Schritten Ihre

Identität am Computer oder mobilen Endgerät WebID-Seite

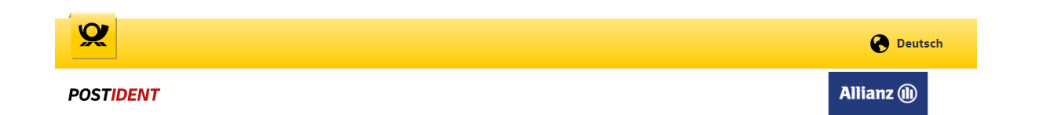

#### POSTIDENT durch Postfiliale

Gehen Sie mit dem POSTIDENT Coupon und Ihrem Ausweis in eine Postfiliale, um sich zu identifizieren.

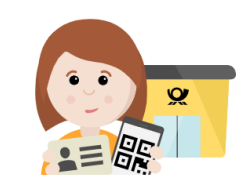

Coupon herunterladen Coupon per E-Mail senden Coupon in der App öffnen

Herzlichen Dank, dass Sie sich für WebID entschieden haben!

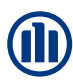

### Allianz 🕕

### Jetzt Ihre Registrierung zu Meine Allianz vervollständigen

Lieber Jan Tester,

vielen Dank für Ihr Vertrauen in Ihren persönlichen Vermittler. Nutzen Sie unseren bewährten Service rund um Ihre Versicherungen auch online. Mit **Meine Allianz** - Ihrem ganz persönlichen Kundenportal:

- · Verträge einfach von überall aus verwalten.
- · Persönliche Daten rund um die Uhr anpassen.
- · Bescheinigungen bequem herunterladen.
- Dokumente & Briefe jederzeit einsehen.
- Direkter Kontakt zu Ihrem persönlichen Ansprechpartner vor Ort.

Fordern Sie jetzt Ihre Zugangsdaten an.

JETZT REGISTRIEREN

Mit freundlichen Grüßen Ihre Allianz

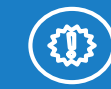

Wenn kein Meine Allianz Account besteht, erhält der Kunde die E-Mail "Bitte vervollständigen Sie Ihre Registrierung" zur Erstellung des Accounts.

Mit der Bestätigung auf "JETZT REGISTRIEREN" wird der Kunde auf die CIM-Strecke geleitet zur Erstellung des Accounts.

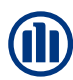

Registrierung

### Einwilligungen zu Meine Allianz bestätigen

Bitte bestätigen Sie die nachfolgenden Nutzungsbedingungen und Datenschutzbestimmungen für Ihre Registrierung bei Meine Allianz sowie dem Vorteilsprogramm.

- Ich habe die Datenschutzbestimmungen und Nutzungsbedingungen von Meine Allianz gelesen und verstanden.
- Ich akzeptiere die Teilnahmebedingungen und die Einwilligungserklärung zur Datenverarbeitung des Allianz Vorteilsprogramms.
- Ja, ich bin damit einverstanden, dass mich ausgewählte Unternehmen des Allianz Konzerns<sup>1</sup> zu Ihren Angeboten aus den Bereichen Versicherung, Vorsorge, und Vermögen<sup>2</sup> sowie zu besonderen Services<sup>3</sup> unter Verwendung der von mir angegebenen Daten<sup>4</sup> per In-App-Nachricht, E-Mail, Telefon, SMS und/oder Messenger-Dienst (WhatsApp, Facebook, Instagram, Xing, LinkedIn, iMessage) informieren und kontaktieren. Ihre Daten werden nicht unbefugt an Dritte weitergeleitet. Ihre Werbeeinwilligung bleibt gültig, bis Sie diese widerrufen. Der Nutzung Ihrer Daten für Werbezwecke können Sie jederzeit ohne Angabe von Gründen widersprechen, z.B. online unter allianz.de/werbewiderspruch oder postalisch bei der Allianz Deutschland AG, 10900 Berlin.

WEITER

Erläuterung der Fußnoten

 $\sim$ 

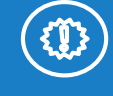

Die Einwilligung zu Meine Allianz muss bestätigt werden.

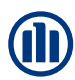

Registrierung Ihre Mobilfunknummer bestätigen

Wir haben eine SMS an **undefined** geschickt. Bitte geben Sie den darin enthaltenen Zahlencode ein, um Ihre Mobilfunknummer zu bestätigen.

Den Code für die Bestätigung der Mobilfunknummer muss eingegeben werden.

BESTÄTIGEN

SMS NICHT ERHALTEN?

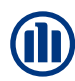

Registrierung

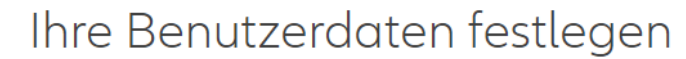

Erstellen Sie bitte Ihren Benutzernamen und ein Passwort. Mit diesen Benutzerdaten können Sie sich zukünftig anmelden.

Benutzername

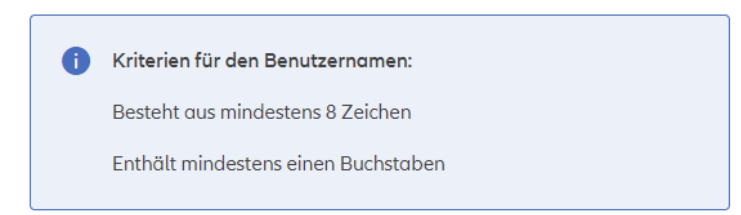

Passwort ©

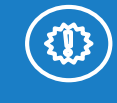

Die Benutzerdaten müssen erfasst werden.

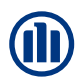

Registrierung

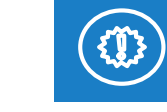

Auswahl des Versandweges.

### E-Mail statt Brief

Wählen Sie hier bitte aus, auf welchem Weg Sie zukünftig die Dokumente zu Ihren Versicherungen erhalten möchten.

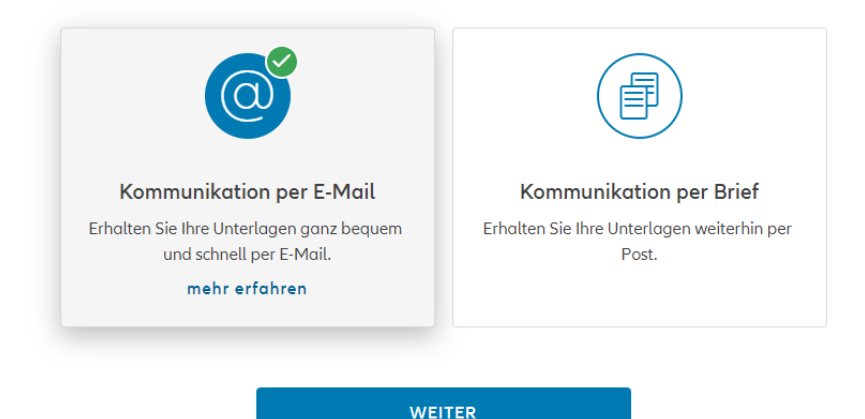

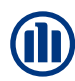

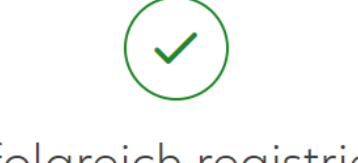

### Erfolgreich registriert

Sie haben nun Zugang zu Ihrem persönlichen Onlineportal Meine Allianz.Hier finden Sie eine Übersicht Ihrer Verträge und Dokumente, können Ihre persönlichen Daten ändern oder einen Schaden melden. Melden Sie sich gleich an und entdecken Sie die Vorteile.

→ WEITER ZU MEINE ALLIANZ

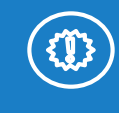

Bei erfolgreicher Registrierung kann der Kunde sich im FOURMORE Portal anmelden.

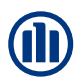

# Registrierung / Meine Allianz Account bereits vorhanden

### Allianz 🕕

### Für Sie besteht bereits ein MAZ-Account

Liebe Kundin, lieber Kunde,

vielen Dank für Ihr Interesse am Online-Service Meine Allianz.

Da Sie bereits einen Internetzugang für den Online-Service Meine Allianz besitzen, ist eine weitere Registrierung nicht möglich.

Falls Sie Ihre Zugangsdaten vergessen haben, können Sie diese über den folgenden Link anfordern:

#### ZUGANGSDATEN VERGESSEN

Zu Ihrer Information: Da wir keine gesicherte E-Mail-Kommunikation mit Ihnen haben, verzichten wir in diesem Text auf die Anzeige personenbezogener Daten. Wir legen großen Wert auf Datenschutz. Nähere Informationen hierzu finden Sie unter:

→ Datenschutzgrundsätze

Mit freundlichen Grüßen

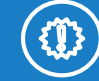

Besteht bereits ein Meine Allianz-Account, entfällt der Registrierungsprozess. Der Kunde erhält lediglich eine Bestätigung per Email, dass ein Account bereits besteht und dass die Zugangsdaten für den Portal-Login direkt genutzt werden können.

Wenn der Kunde die Zugangsdaten vergessen hat, kann er auf "ZUGANGSDATEN VERGESSEN" klicken und das Passwort zurücksetzen.